# ai-mo

# インターネットバンキング投資信託

## ≪ スマホ版操作ガイド ≫

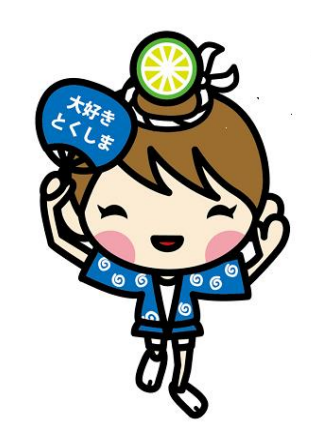

平成 27 年 1 月

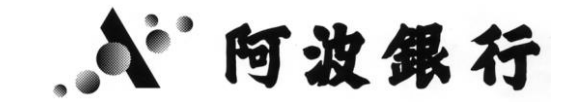

|    |                                                | 目         | 次      |
|----|------------------------------------------------|-----------|--------|
| 1. | 投資信託購入・・・・・                                    |           | ••••2  |
| 2. | 投資信託解約・・・・・                                    |           | ••••9  |
| 3. | 投信託積立サービス・・・<br>(1)新規申込<br>(2)照会、変更、中止         | ••••      | ••••12 |
| 4. | 取消・・・・・・・・・                                    |           | ••••20 |
| 5. | 照会・・・・・・・・・<br>(1)状況照会<br>(2)残高照会<br>(3)取引明細照会 |           | ••••23 |
| 6. | ご注意事項・・・・・・                                    | • • • • • | ••••26 |

Android スマートフォンの標準ブラウザをご利用の場合、目論見書等のPD Fをダウンロードした後の操作は機種により異なります。

- (1) PDFをダウンロードした後、ブラウザの白紙ページが表示される場合
- (2) PDFをダウンロードした後、スマートフォンのホーム画面が表示される場合

## 1. 投資信託購入

ご購入の場合の操作手順について、説明します。

(1)まず、『メニュー』をタップし、つづいて『投資信託』の項目をタップします。

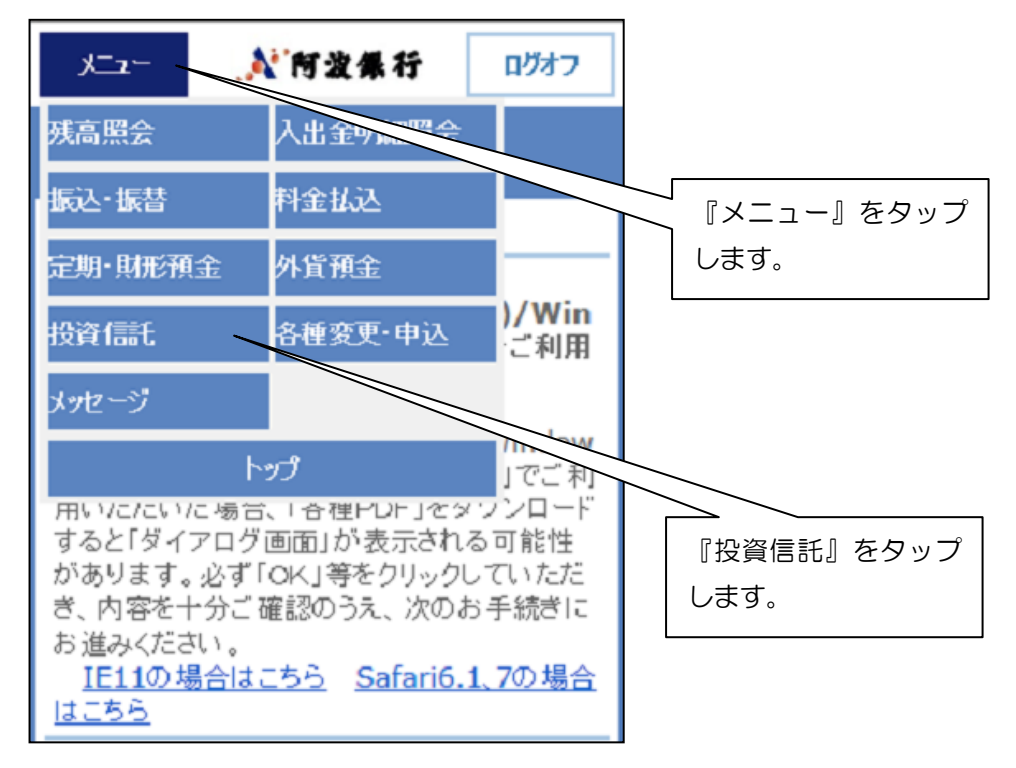

## (2)サービス欄の『購入』をタップします。

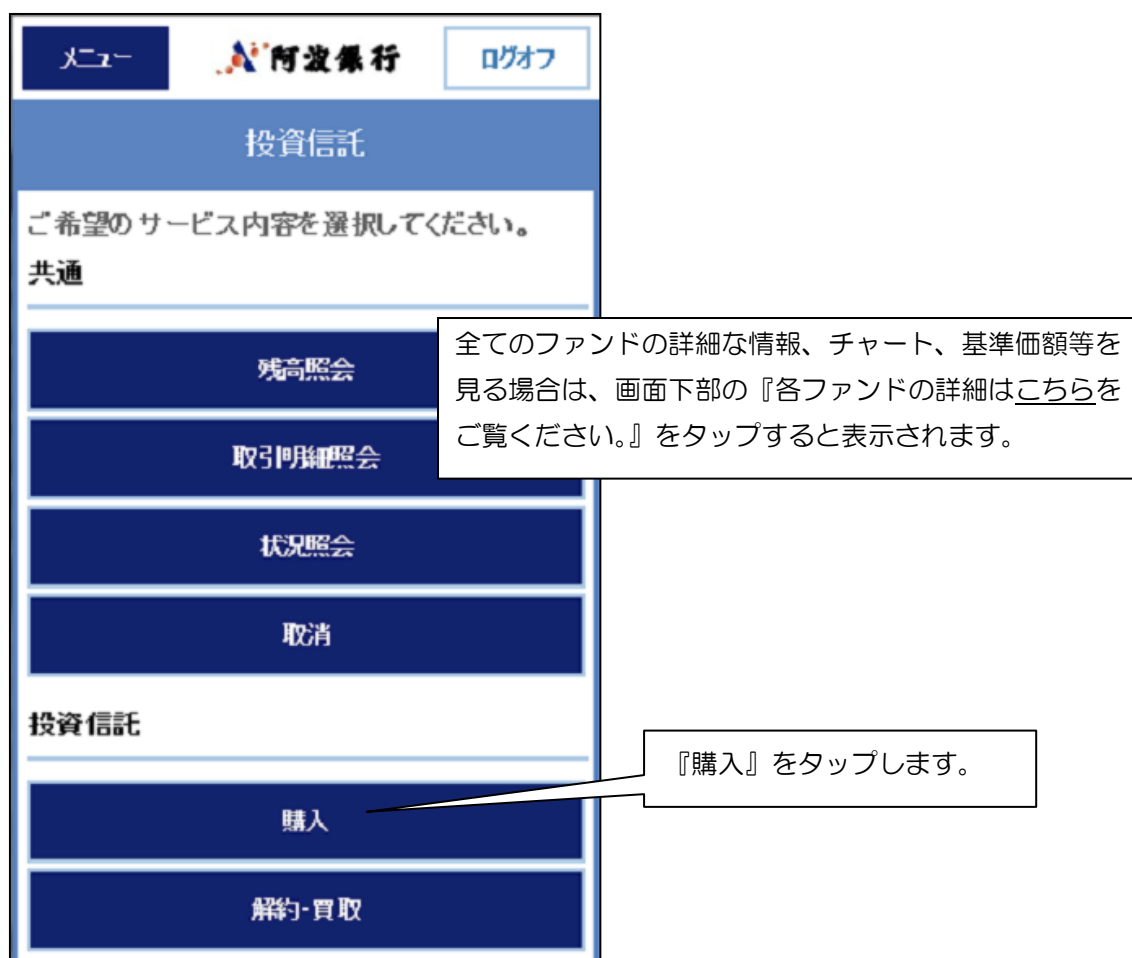

#### (3)投信のリスク説明がされております。

お客さまの適合性把握のため、アンケートを行います。 回答内容に応じて、ご購入可能なファンドをお知らせします。

※「どのように回答すれば希望のファンドが買えるのか?」といった質問にはお答えできません。

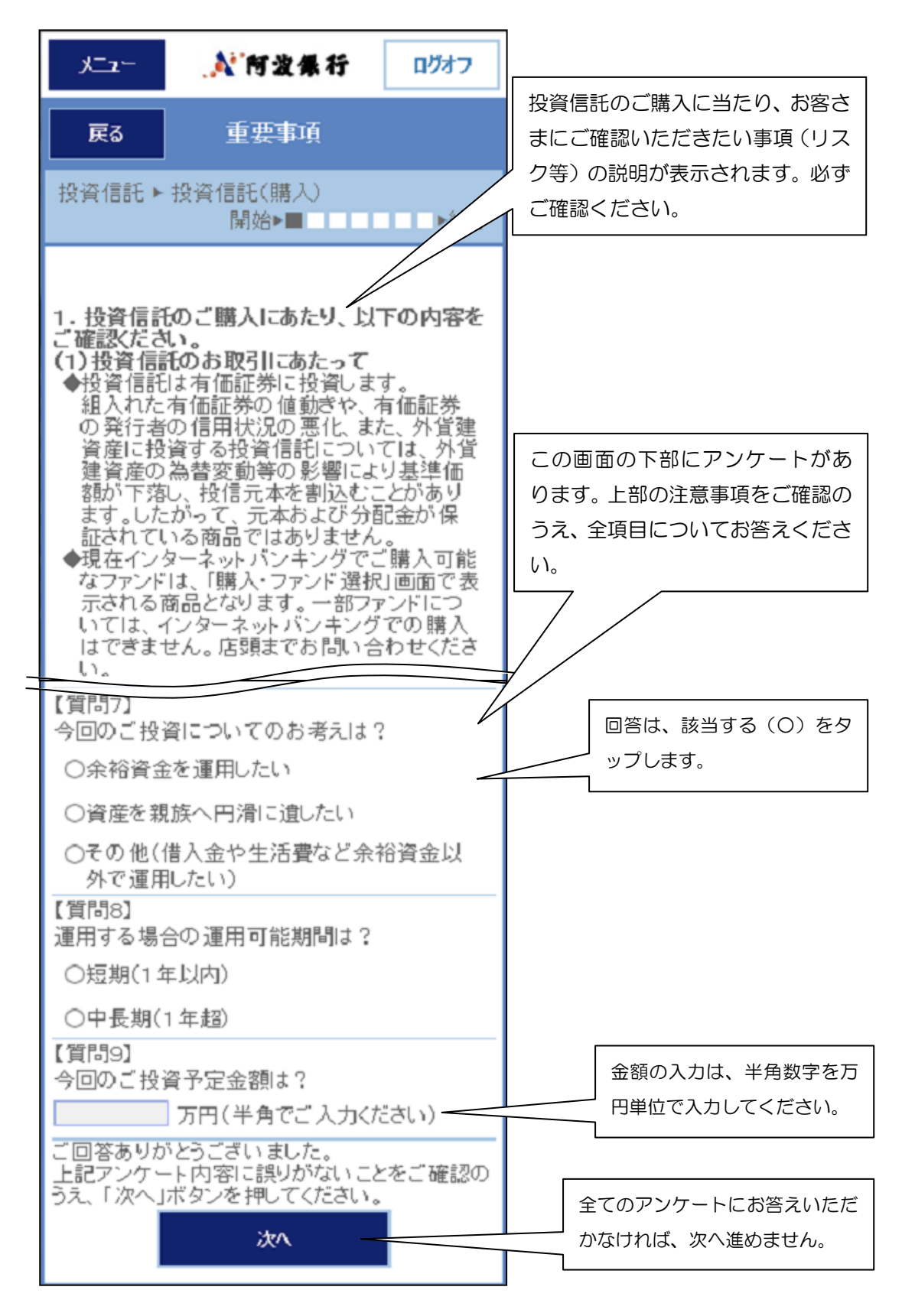

(4) ご購入可能のファンドを選択します。

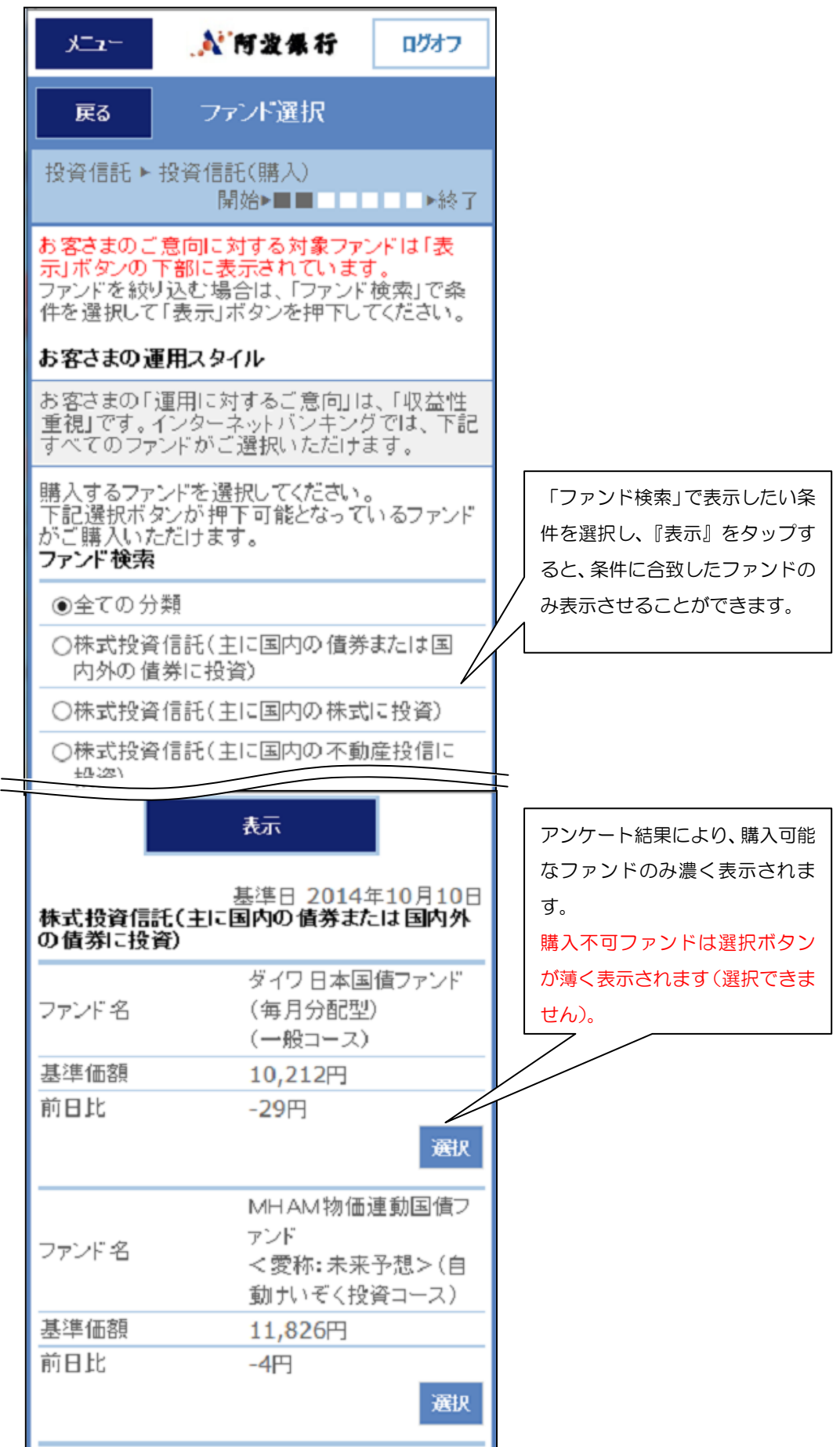

4

## (5)選択したファンドの概要(申込単位、特色、手数料等)が表示されます。

申込手数料については、店頭申込と同率の画面表示となります。 ※実際のインバンでの購入時の申込手数料は、表示申込手数料の80%となります。

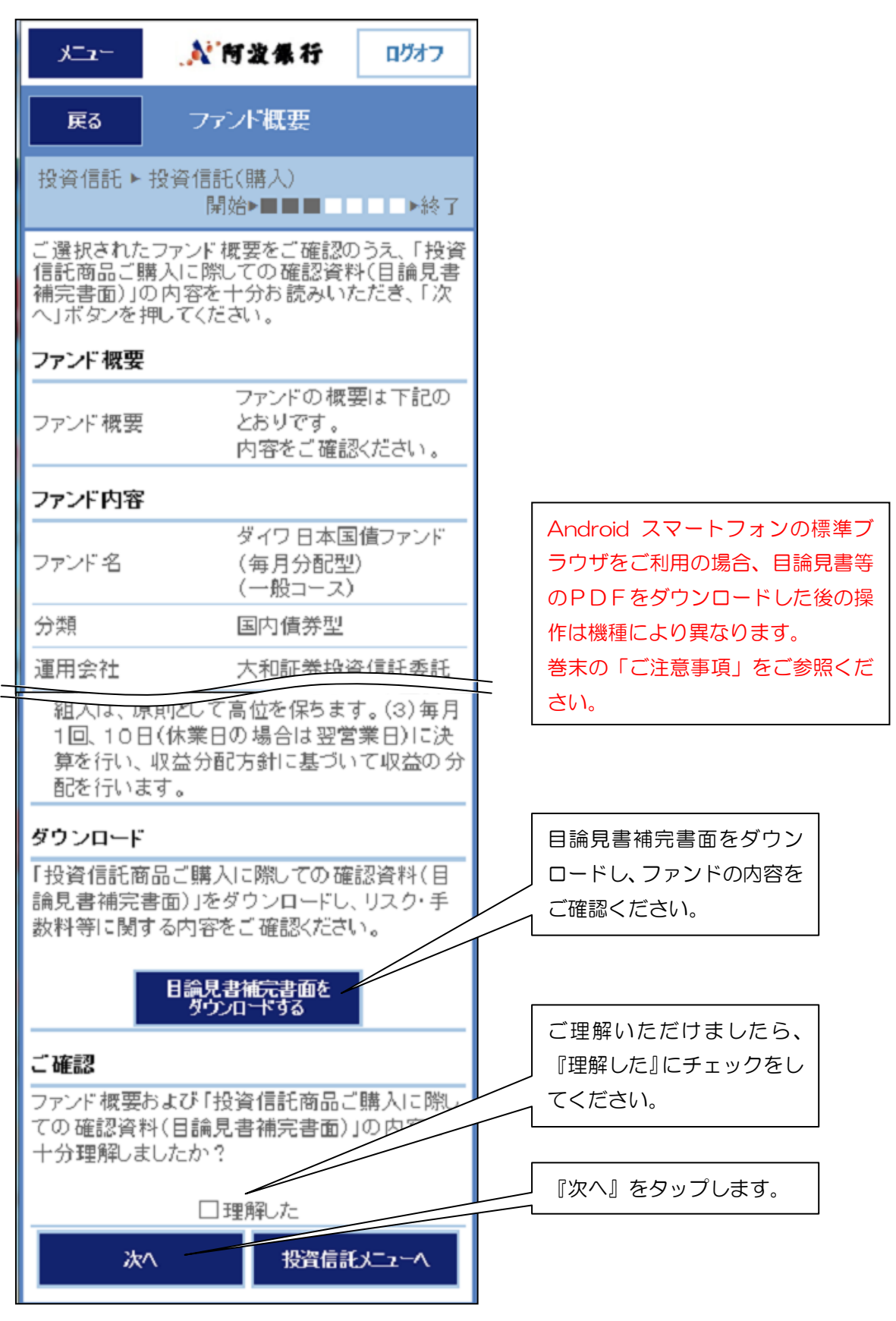

(6)目論見書のダウンロードおよび閲覧が表示されます。

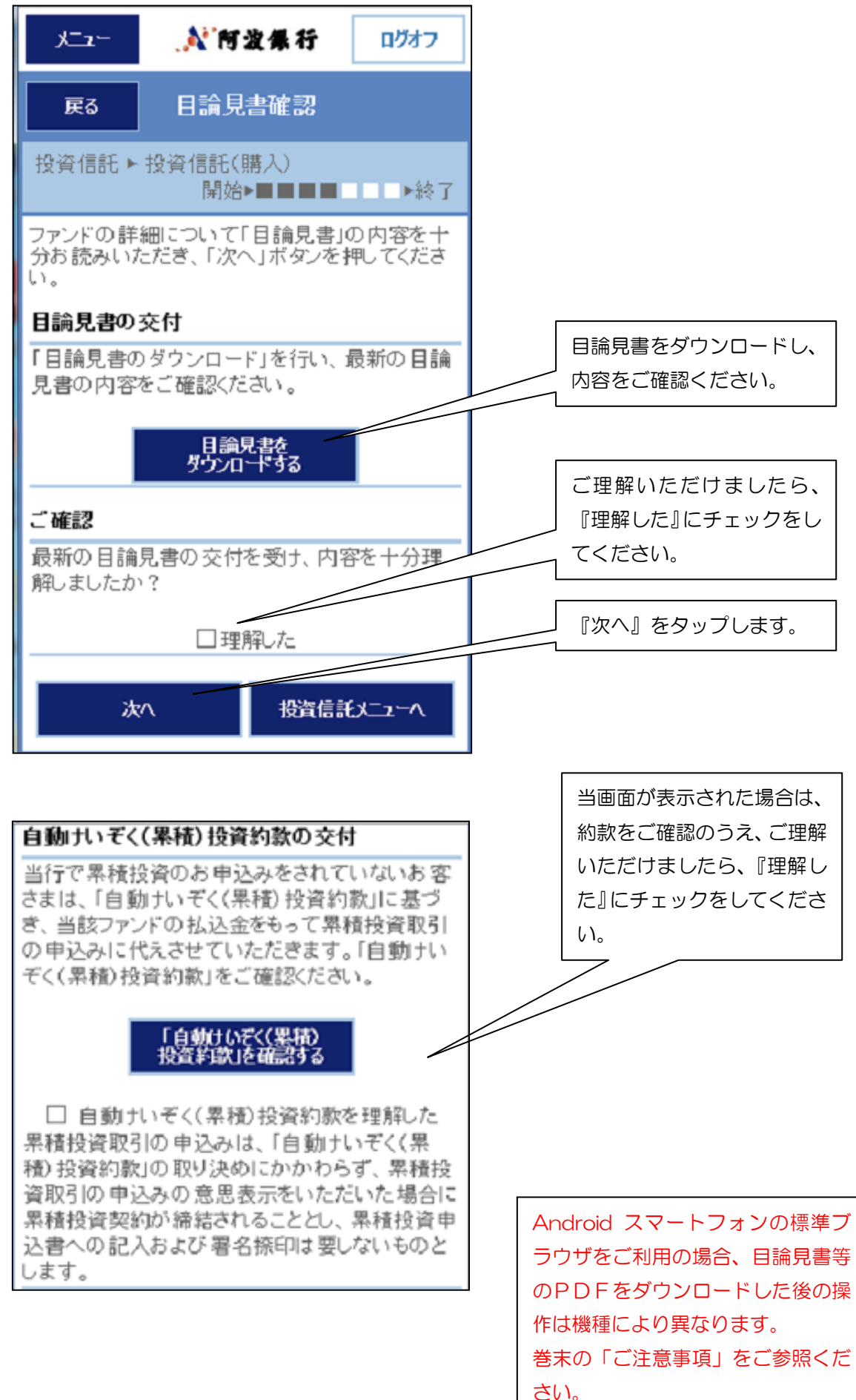

(7)内容入力が表示されます。 - ب ت الر 🔪 阿波佩行 ログオフ 内容入力 戻る 投資信託 ▶ 投資信託(購入) 開始▶■■■■■■ ▶終了 お引出し口座を選択し、申込金額を入力して、 「決定」ボタンを押してください。 「お引出し口座」を選択しま 特定口座開設状況:開設されています。(源泉徴 収あり) す。 お引出し口座 ◉県庁支店 普通 1234567 ※今回のご購入資金の引出し口座をご選択くだ さい。 「預り指定区分」を選択しま ファンド 名 す。 ダイワ日本国債ファンド(毎月分配型) (一般コース) 預り指定区分 ONISA優先 〇特定預り 購入ご希望金額を入力しま NISA利用可能額 す。 (適用年 2014年) ※手数料(含消費税)を差し 適用基準日 01月14日 引いた金額が約定金額となり 1,000,000円 ます。 申込金額 円(半角数空) 1回めにりの甲込金額は1,000万円以下と なります。 ご購入は1ファンドにつき1日1回となります。(15:00から翌営業日の15:00を1日と します。) 1日に同--ファンドを追加購入する場合は、 受付中の購入申込みを一旦取消した後、再 度、希望合計金額にてお申込みください。 ご購入の際の手数料(消費税等を含みま す)は、申込金額から差し引きます 上記お申込金額から、手数料(消費税を含 『決定』をタップします。 みます)を差し引いた金額を約定金額とし、 約定日の基準価額で計算したロ数を購入し ます。NISA利用可能額は、約定金 算されます。 投資信託メニューへ 決定

「決定」ボタンを押し、その後、確認パスワードを入力してください。

(9)購入決定画面です。

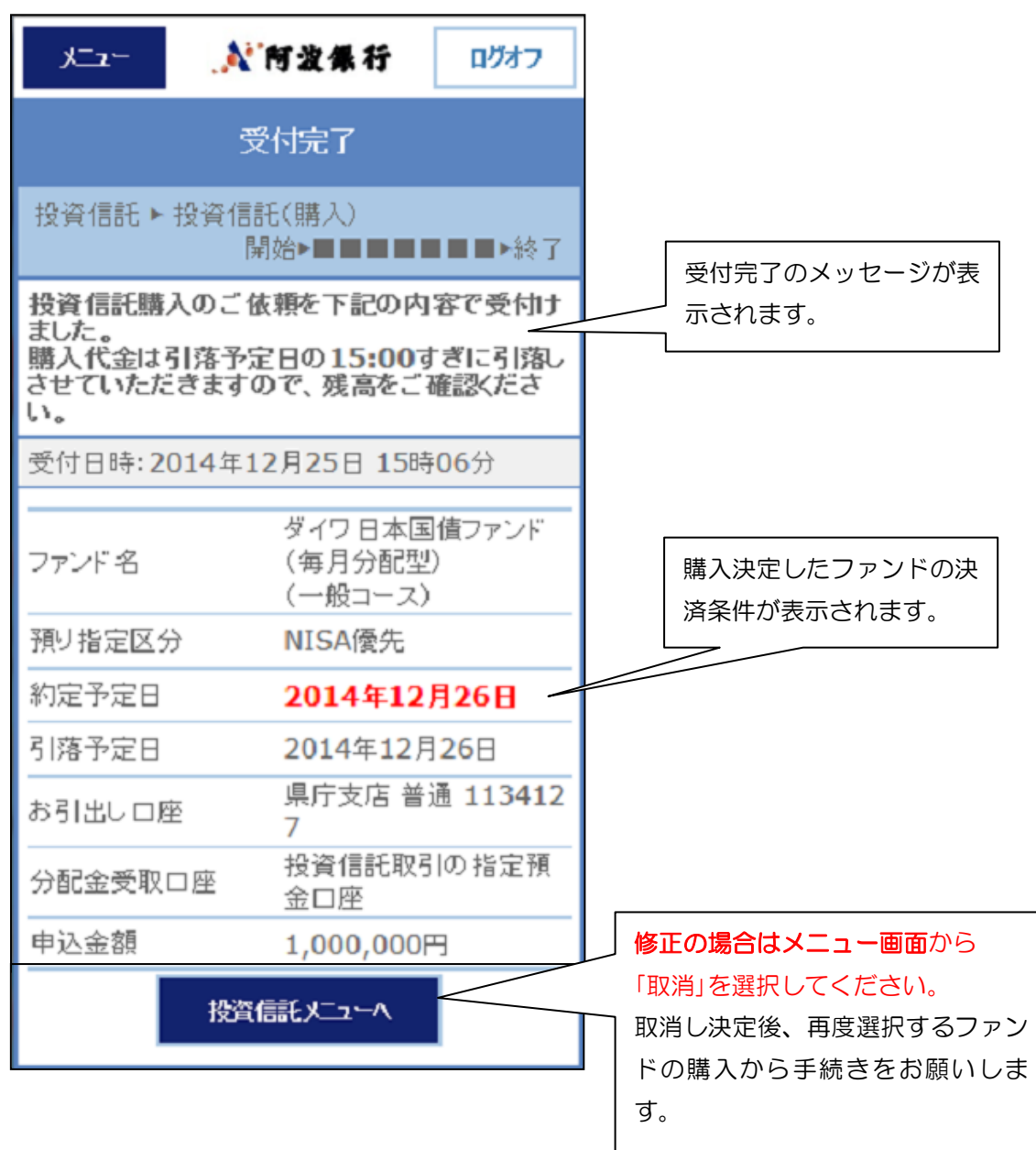

## 購入お申込時間および取消可能時間は以下のとおりです。

|         | 購入お申込時間                 | 取消可能時限       |
|---------|-------------------------|--------------|
| 銀行      | (当日扱い)<br>0:00~15:00    | 当日 15:00まで   |
| 営業日     | (翌営業日扱い)<br>15:00~24:00 | 翌営業日 15:00まで |
| 土·日·祝日等 | (翌営業日扱い)<br>0:00~24:00  | 翌営業日 15:00まで |

(ご注意)

操作中に15:00となった場合には、取消はできませんので、
 時間にはご注意ください。

2. 営業日に土・日・祝日、12/31、1/1~1/3、ファンドの受付 不可日は含まれません。

## 2. 投資信託解約

解約の場合の操作手順について、説明します。

(1)サービス欄の『解約・買取』をタップします。

| −ב⊐لا                           | 💦 阿波集行      | ログオフ |
|---------------------------------|-------------|------|
|                                 | 投資信託        |      |
| ご希望のサ <sup>.</sup><br><b>共通</b> | ービス内容を選択してく | ださい。 |
|                                 | 残高照会        |      |
|                                 | 取引明細盤会      |      |
|                                 | 状況照会        |      |
|                                 | 取消          |      |
| 投資信託                            |             |      |
|                                 | 購入          |      |
|                                 | 解約-買取       |      |

(2)ご購入いただいているファンド名、基準価額、評価額等が表示されます。

| - بتكر               | 於何波集行 ログオフ                                        |
|----------------------|---------------------------------------------------|
| 戻る                   | ファンド選択                                            |
| 投資信託▶                | 投資信託(解約・買取)<br>開始▶■   ▶終了                         |
| 解約(買取)す              | するファンドを選択してください。                                  |
| 特定口座開詰<br>収あり)       | 毀状況:開設されています。(源泉徴                                 |
| NISA口座開              | 設状況:開設されています。                                     |
| 特定預り残高               | 残高基準日 2015年01月14日<br>5                            |
| ファンド名                | 世界三資産バランスファ<br>ンド(毎月分配型)<br><愛称:セッション>(一<br>般コース) |
| 残高(口数)               | 55,223□                                           |
| 基準価額                 | 8,631円                                            |
| 取得里1曲                | 9,324円                                            |
| □T I III (2)<br>評価損益 | 47,000<br>-3,827                                  |
| 備考                   | 基準価額は1万口当り<br>信託財産留保額 0.1<br>5%<br>選択             |

#### (3)基準価額、評価額等が表示されます。

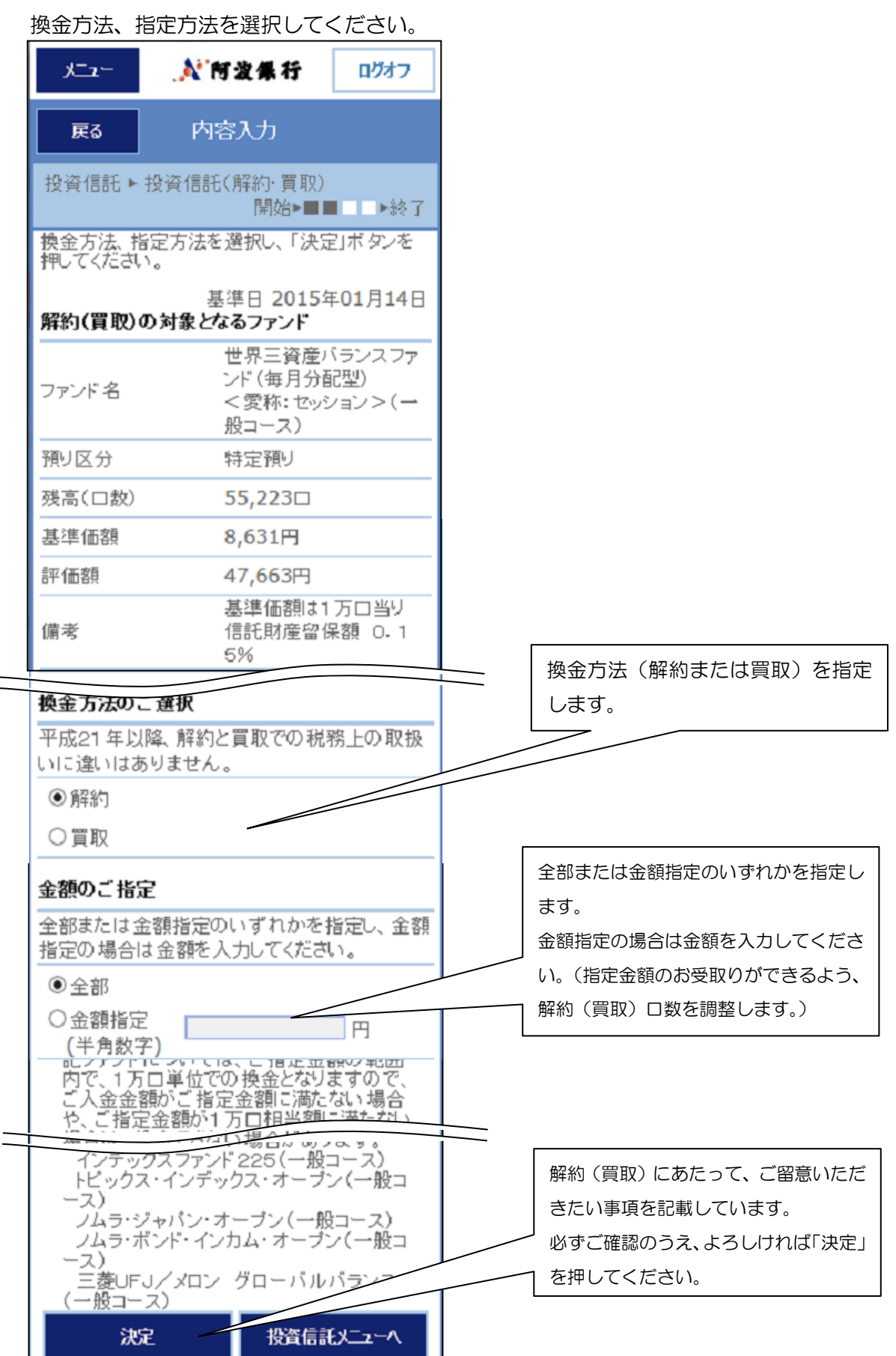

## (4)お取引内容を確認し、実行をします。

お取引内容をご確認ください。

| - <u>مــــــــــــــــــــــــــــــــــــ</u>                                                                    | 💦 阿波集行                                                                        | ログオフ                                   |                                             |
|----------------------------------------------------------------------------------------------------|-------------------------------------------------------------------------------|----------------------------------------|---------------------------------------------|
| 戻る                                                                                                    | 確認·実行                                                                         |                                        |                                             |
| 投資信託 ▶ 投資                                                                                                    | 餐信託(解約・買取)<br>開始▶■                                                            | ■■■►終了                                 |                                             |
| お取引内容をごれ<br>入力し、「実行」オ                                                                                             | 確認のうえ、確認バ<br>ダンを押してくださ<br>基準日 2015                                            | スワードを<br>い。<br>年01月14日                 | お取引内容をご確認ください。                              |
| 換金方法                                                                                                    | 解約                                                                            |                                        |                                             |
| 約定予定日                                                                                                    | 2014年12                                                                       | 月29日                                   |                                             |
| 入金予定日                                                                                                    | 2015年01月                                                                      | <b>∃06</b> 日                           |                                             |
| 口座番号                                                                                                    | 投資信託取<br>金口座                                                                  | 引の指定預                                  |                                             |
| ファンド名                                                                                                    | 世界三資産)<br>ンド (毎月分)<br>く愛称:セッ:<br>般コース)                                        | バランスファ<br>配型)<br>ション>(一                |                                             |
| 預り区分                                                                                                    | 特定預り                                                                          |                                        |                                             |
| 指定方法                                                                                                    | 全部                                                                            |                                        |                                             |
| 基準価額                                                                                                    | 8,631円                                                                        |                                        |                                             |
| 概算金額·<br>依頼金額                                                                                                    | <b>47,66</b> 3円                                                               |                                        |                                             |
| ご確認                                                                                                    |                                                                               |                                        |                                             |
| 投資信託の解約<br><投信積立サービ<br>投信積立サービ:                                                                                   | ・買取を受付けます<br>ビス>を中止する <br>ス>の中止手続き;                                           | t。<br>こは、別途く<br>が必要です                  | お取引内容をご確認し、間違い<br>ければ『確認した』にチェック<br>してください。 |
|                                                                                                    | □確認した                                                                         |                                        |                                             |
| <ul> <li>約定予定日を<br/>ードを入力して</li> <li>基準価額は基際の解約(買)</li> <li>全部解約(買)</li> <li>数と基準価額</li> <li>欄に表示の2000</li> </ul> | ご確認のうえ、取引<br>ください。<br>準日時点の価額で<br>取)価額とは異なり<br>取)の場合、基準日<br>から算出した概算。<br>います。 | 用パスワ<br>たあり、実<br>ます。<br>時点のロ<br>金額を金額  |                                             |
| <ul> <li>〒日15:00以</li> <li><u>付不可日</u>に解</li> <li><u>事項</u>をご覧くた</li> <li>信託財産留保</li> <li>額を美し引き</li> </ul>       | (PG、エ・ロ・ 死日、<br>約(買取)する場合<br>Eさい。<br>認知がかかる場合は<br>ます。                         | <u>ファント 安</u><br>は <u>ご注意</u><br>t、その金 |                                             |

確認パスワードを入力し、実行ボタンを押してください。

- 3. 投信積立サービス
- (1)新規申込

①投資信託のメニューより『新規申込』を選択します。

| 共通           |                |
|--------------|----------------|
| 残高照会         |                |
| 取引申知照会       |                |
| 状况照会         |                |
| 取消           |                |
| 投資信託         |                |
| 購入           |                |
| 解約·買取        | あわぎん投信積立サービスの  |
| あわぎん投信積立サービス | 『新規申込』をタップします。 |
| 新規申込         |                |
| 照会·変更·中止     |                |

②リスク等の説明が表示されるのでご確認ください。
 ③お客さまの適合性把握のため、アンケートにご回答ください。
 ④ 『積立サービス規程』等のダウンロードが表示されます。

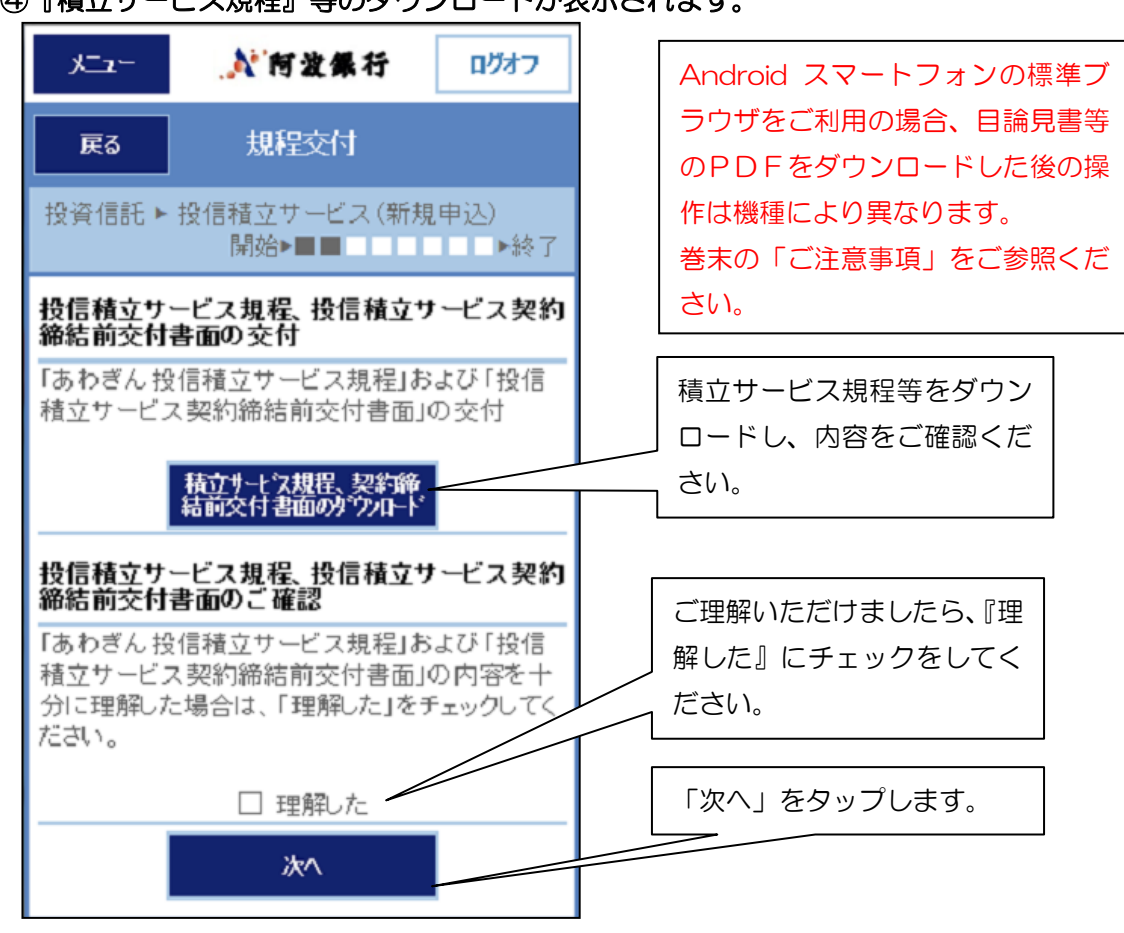

⑤申し込みするファンドを選択します。

| -يتلا                                                                            | ▲ 阿波佩行                                                                                                    | ログオフ                                                                             |
|----------------------------------------------------------------------------------|----------------------------------------------------------------------------------------------------|----------------------------------------------------------------------------------|
| 戻る                                                                               | ファンド選択                                                                                                    |                                                                                  |
| 投資信託 ►                                                                           | 投信積立サービス(新規<br>開始▶■■■                                                                                                    | 見申込)<br>▶終了                                                                      |
| お客さまのご<br>「表示」ボタン<br>く投信積立<br>ドを選択して<br>アンドを絞<br>を選択して「<br>*?ファンド名<br>す。<br>「選択」 | 意向に対する対象ファン<br>の下部に表示されている<br>サービス > のお申込みを<br>ください。<br>り込む場合は、「ファンド<br>表示」ボタンを押下してくび<br>しては以下のボタンが表示<br>く投信積立サービス > の<br>とみが可能なファンドで<br>当日、当行本支店でく<br>ドも表示されますのでご<br>い。 | バロ<br>下記<br>ます。<br>されるファン<br>検索」で条件<br>だされま<br>の新規お申<br>する信積立サ<br>なたファン<br>注意くださ |
| 「申込中」<br>「契約中」                                                                   | 、、。<br>現在、く投信積立サーヒ<br>申込手続中のファンドで<br>現在、く投信積立サーヒ<br>契約があるフ <u>ァンド</u> です                                                                                                 | ビス>のお<br>'す。<br>ビス>のご                                                            |
| ファンド名                                                                            | JPX日経400<br>(自動けいぞく<br>ス)                                                                                                    | )ファンド<br>.投資コー                                                                   |
| 投信会社                                                                             | 野村アセットマ                                                                                                    | マネジメント                                                                           |
| 積立単位                                                                             | 1万円以上 5                                                                                                    | 5千円単位                                                                            |
| 買付手数料                                                                            | 2.16%(税拐<br>内                                                                                                    | 友2.0%)以                                                                          |
| 基準価額                                                                             | 10,379円                                                                                                    | 選択                                                                               |

⑥ファンドの内容が表示されます。

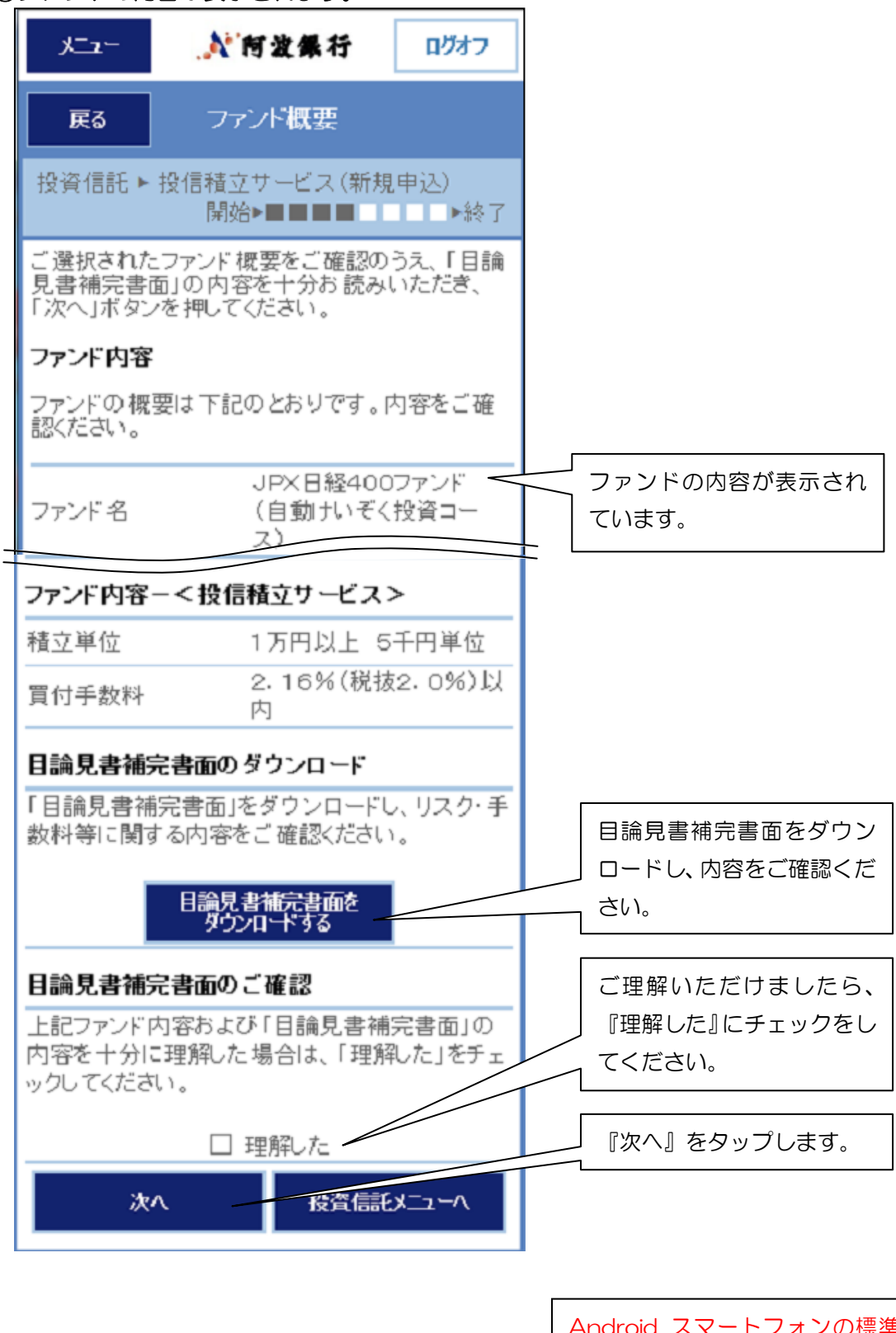

Android スマートフォンの標準ブ ラウザをご利用の場合、目論見書等 のPDFをダウンロードした後の操 作は機種により異なります。 巻末の「ご注意事項」をご参照くだ さい。

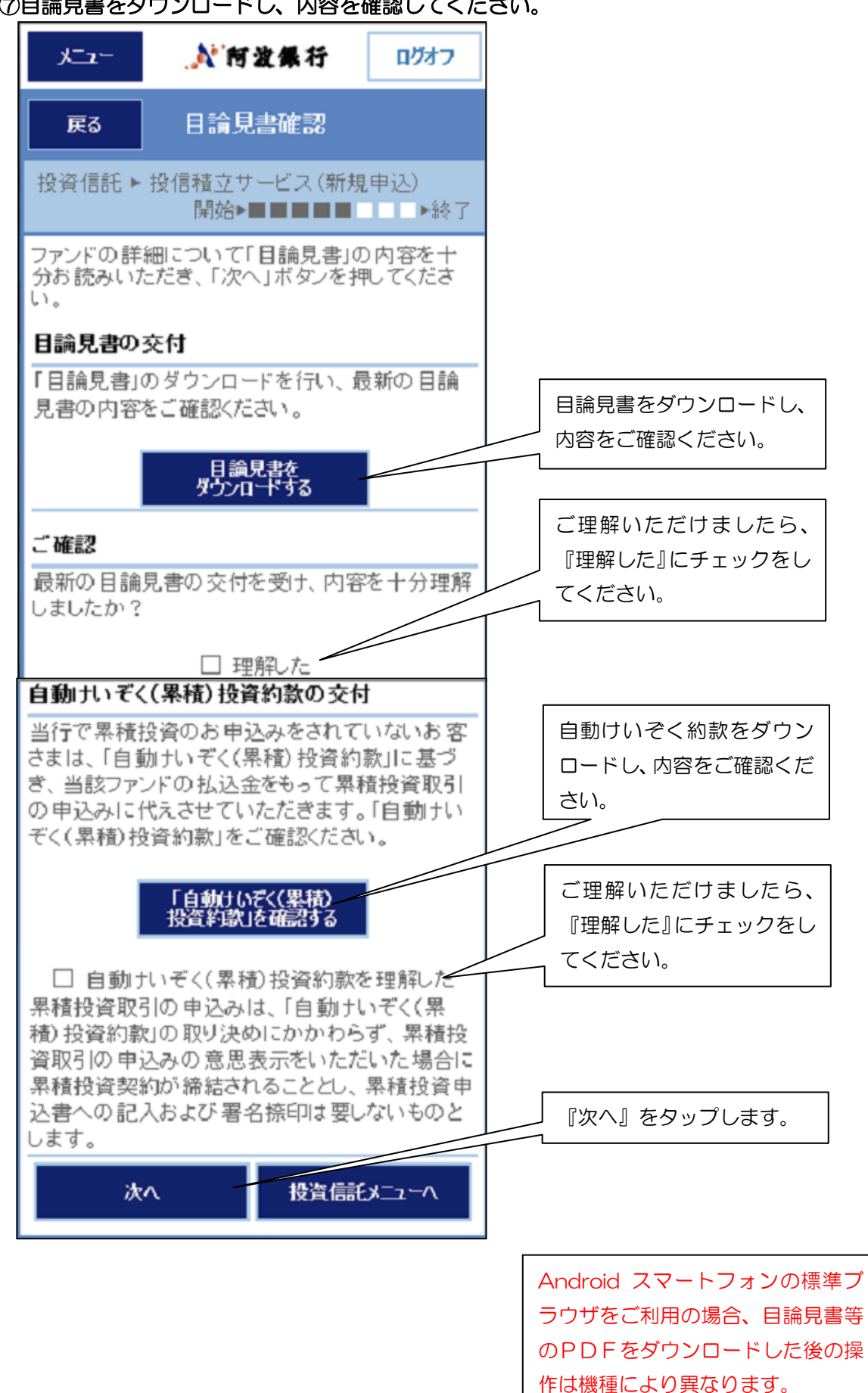

⑦目論見書をダウンロードし、内容を確認してください。

15

巻末の「ご注意事項」をご参照くだ

さい。

## ⑧申し込み内容を入力します。

| , kii 2 - 🛛 🍂 🕅                                                 | 波銀行                                          | ログオフ                           |            |               |          |
|-----------------------------------------------------------------|----------------------------------------------|--------------------------------|------------|---------------|----------|
| 戻る内容                                                            | አታ                                           |                                |            |               |          |
| 投資信託 ► 投信積立サ<br>開始►                                             | ービス (新規                                      | (申込)<br>■ ●終了                  |            |               |          |
| < 投信積立サービス>0<br>を入力して「決定」ボタン・振替金額は、投資信託<br>定いただいた指定預またします。      | )お申込みに<br>を押下してく/<br>託の ロ座開設<br>金ロ座からお       | 必要な項目<br>ださい。<br>跛時にご指<br>引落しい |            |               |          |
| 申込日                                                             | 2014年12                                      | 月26日                           |            |               |          |
| 預り指定区分                                                          |                                              |                                |            |               |          |
| ●NISA優先                                                         |                                              |                                |            |               |          |
| 〇特定預り                                                           |                                              |                                |            |               |          |
| ファンド名                                                           | JPX日経4<br>(自動けい <del>す</del><br>ス)           | 00ファンド<br>ぞく投資コー               |            |               |          |
| 引落口座                                                            | 県庁支店 者<br><b>127</b>                         | 普通 1134                        |            |               |          |
| NISA利用可能額<br>適用年 2014年<br>適用基準日 01月14日                          | 1,000,000                                    | )円                             |            |               |          |
| NISA利用可能額<br>適用年 2015年<br>適用基準日 01月14日                          | 1,000,000                                    | DFFI                           |            |               |          |
| ・引落口座は投資信託取<br>座とします。<br>振替開始年月 <u>解説</u>                       | 引におけるす                                       | 皆定預金口                          |            |               |          |
| 2014年12月 🗸                                                      |                                              |                                |            |               |          |
| 毎月の振替日 <u>解説</u><br>毎日 マロ                                       |                                              |                                |            |               |          |
| 毎月のお買付金額<br>(1万円以上5千円単位)                                        | 解說                                           |                                |            |               |          |
|                                                                 |                                              |                                |            |               |          |
| 増額日介 (年2回まで) 解:                                                 | <u>R</u>                                     |                                |            |               |          |
|                                                                 |                                              |                                |            |               |          |
|                                                                 |                                              |                                |            |               |          |
| - 宿額月のの貝竹玉額<br>(1万円以上5千円単位)                                     | <u>角军記し</u>                                  |                                |            |               |          |
| ·····································                           |                                              |                                |            |               |          |
| ※振替開始年月および<br>は、初回振替日が申込<br>なるようご指定ください<br>※振替開始年月は、当り<br>ください。 | 毎月の振替E<br>込日の2営業<br><sup>ヽ</sup> 。<br>月または翌月 | 3の選択<br>日以降と<br>をご指定           | 内容を<br>タップ | えカしたら<br>します。 | <br>]決定』 |
| 決定                                                              | 投資信託                                         | ^-ב_ע                          |            |               |          |

を

⑨申し込み内容が表示されます。

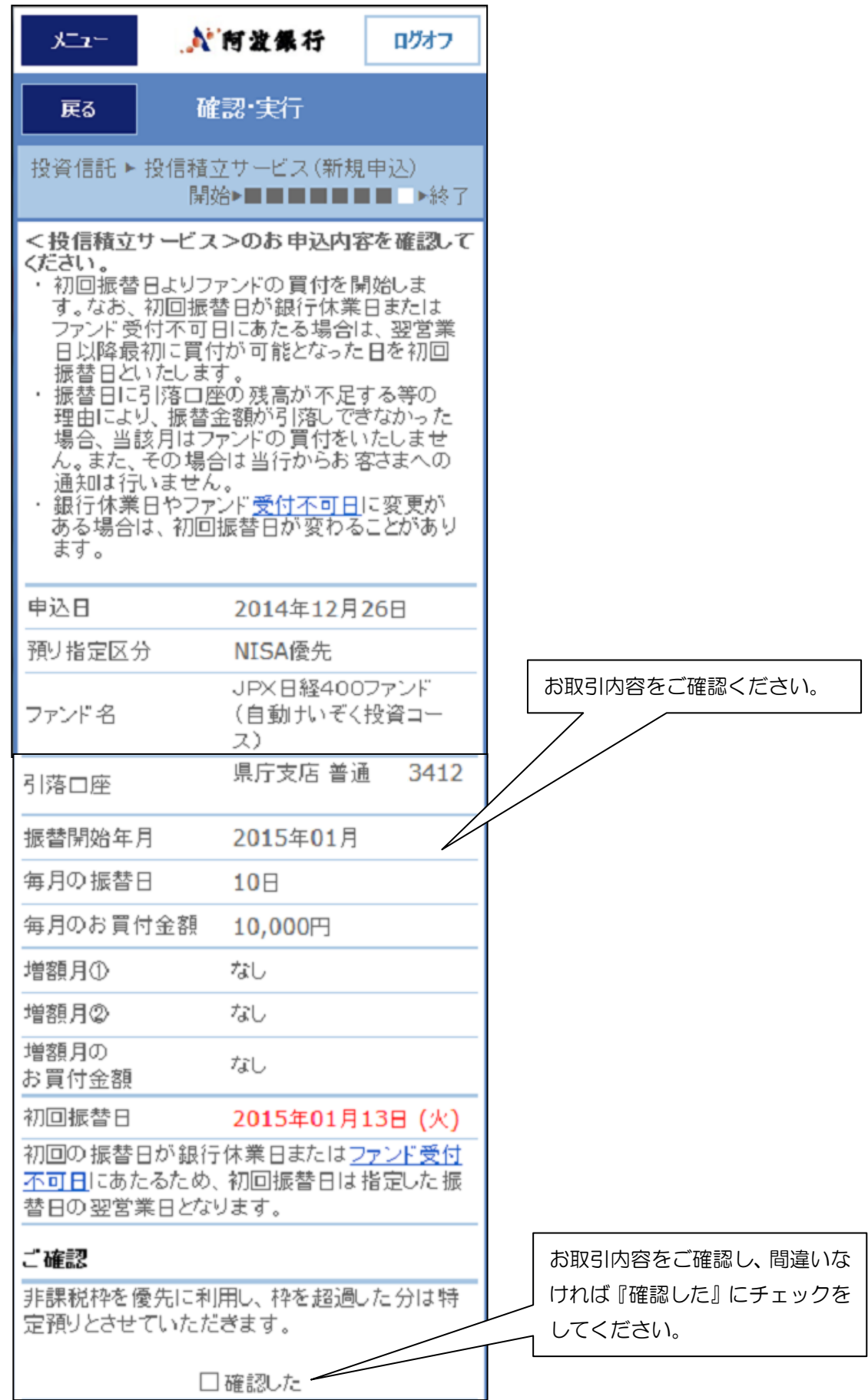

ご確認後、確認パスワードを入力してください。

(2)照会、変更、中止

①投資信託のメニューより『照会・変更・中止』を選択します。

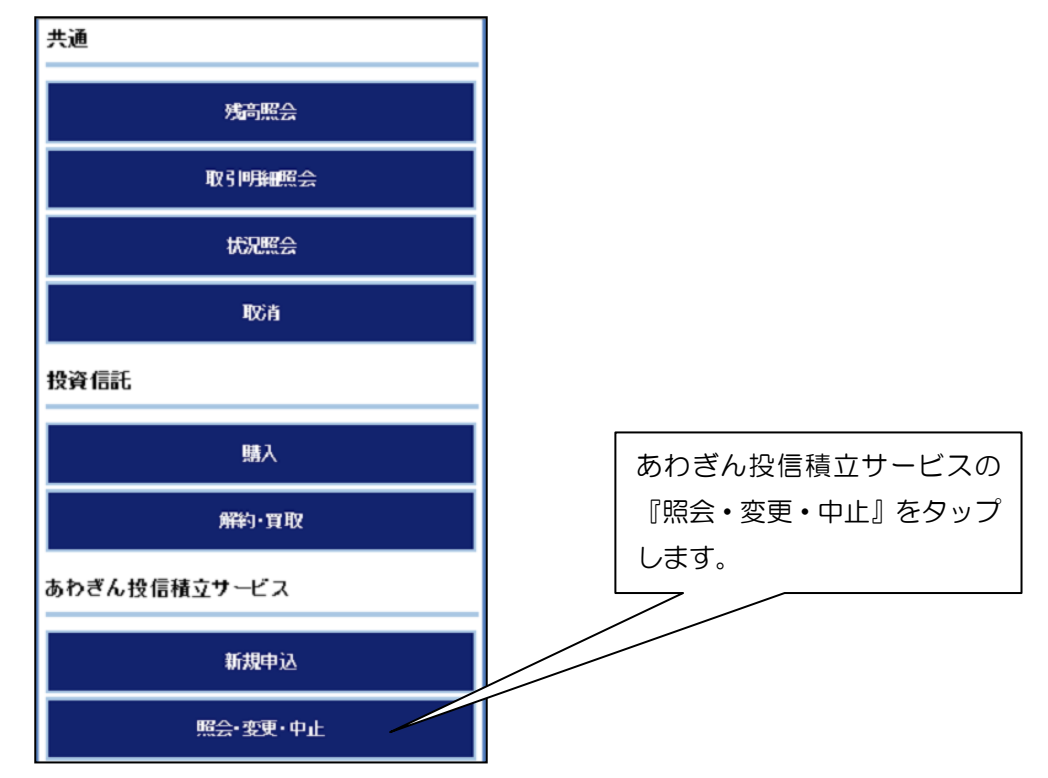

## ②投信積立サービスの契約内容が表示されます。

| - بت                                                  | ▲ 阿波佩行                    | ログオフ    |
|-------------------------------------------------------|---------------------------|---------|
| 戻る                                                    | 契約内容照会                    |         |
| 投資信託▶                                                 | 投信積立サービス (契約              | 5内容照会)  |
| く投信積立                                                 | サービス>の契約内容                | ま下記のと   |
| 契約内容の<br>止ができます                                       | 変更やく投信積立サー<br>ト。          | ビス>の中   |
|                                                       | 基準日 20143                 | 年11月06日 |
| 引落口座                                                  | 県庁支店 普遍                   | 直 3412  |
| ・引落口座は                                                | :投資信託取引における:              | 指定預金口   |
| 座とします。                                                |                           |         |
|                                                       | MHAM物価調                   | 重動国債ファ  |
| ファンド 名                                                | ン∩<br><愛称:未来 <sup>-</sup> | 予想>(自動  |
|                                                       | けいぞく投資                    | コース)    |
| 契約日                                                   | <b>2015年0</b> 1月          | 13日     |
| 振替開始年                                                 | 月 2014年11月                |         |
| 毎月振替日                                                 | 10日                       |         |
| <u>貝竹金額</u><br>- 一一一一一一一一一一一一一一一一一一一一一一一一一一一一一一一一一一一一 | 6月/12月                    |         |
| 増額月の買                                                 | 计金額 20.000円               |         |
| 次回振替日                                                 | 2014年11月                  | 10日     |
| 次回増額振行                                                | 皆日 2014年12月               | 10日     |
| 預り指定区分                                                | ) NISA優先                  |         |
|                                                       |                           | 変更中止    |

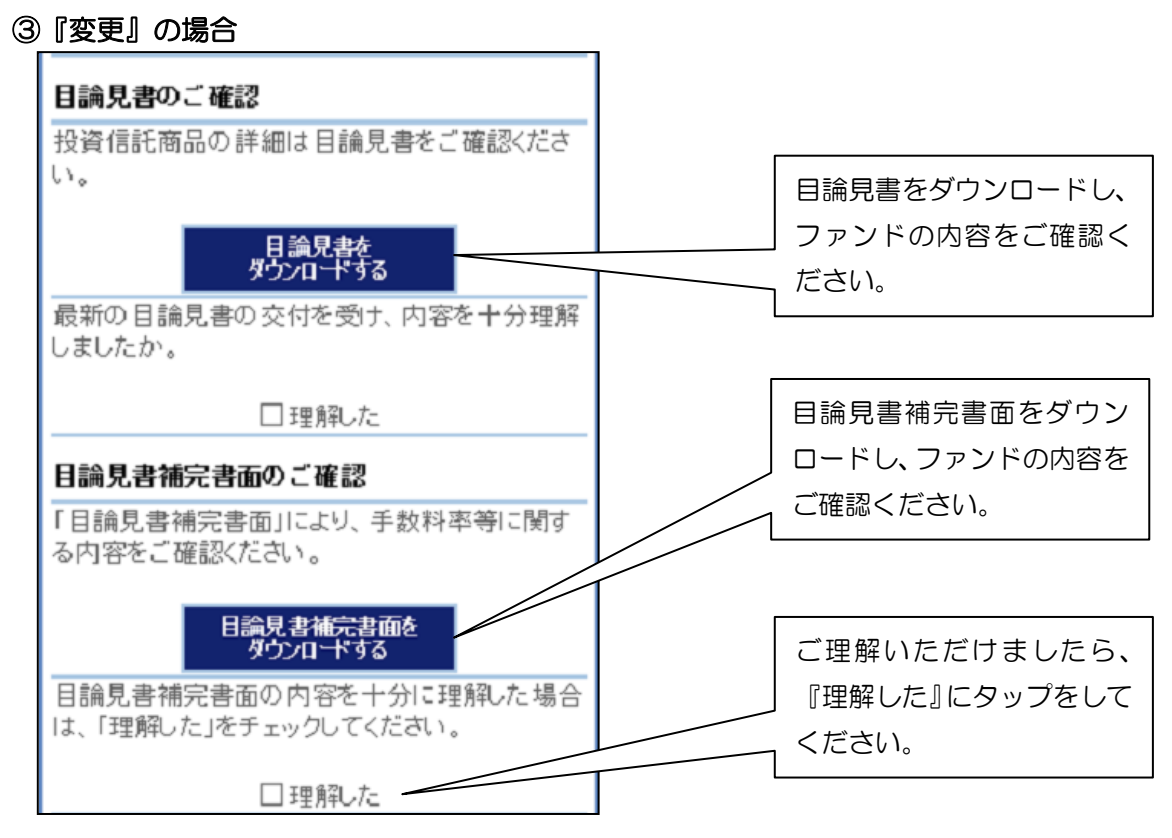

変更内容が表示されるので、ご確認後、確認パスワードを入力してください。

④『中止』の場合

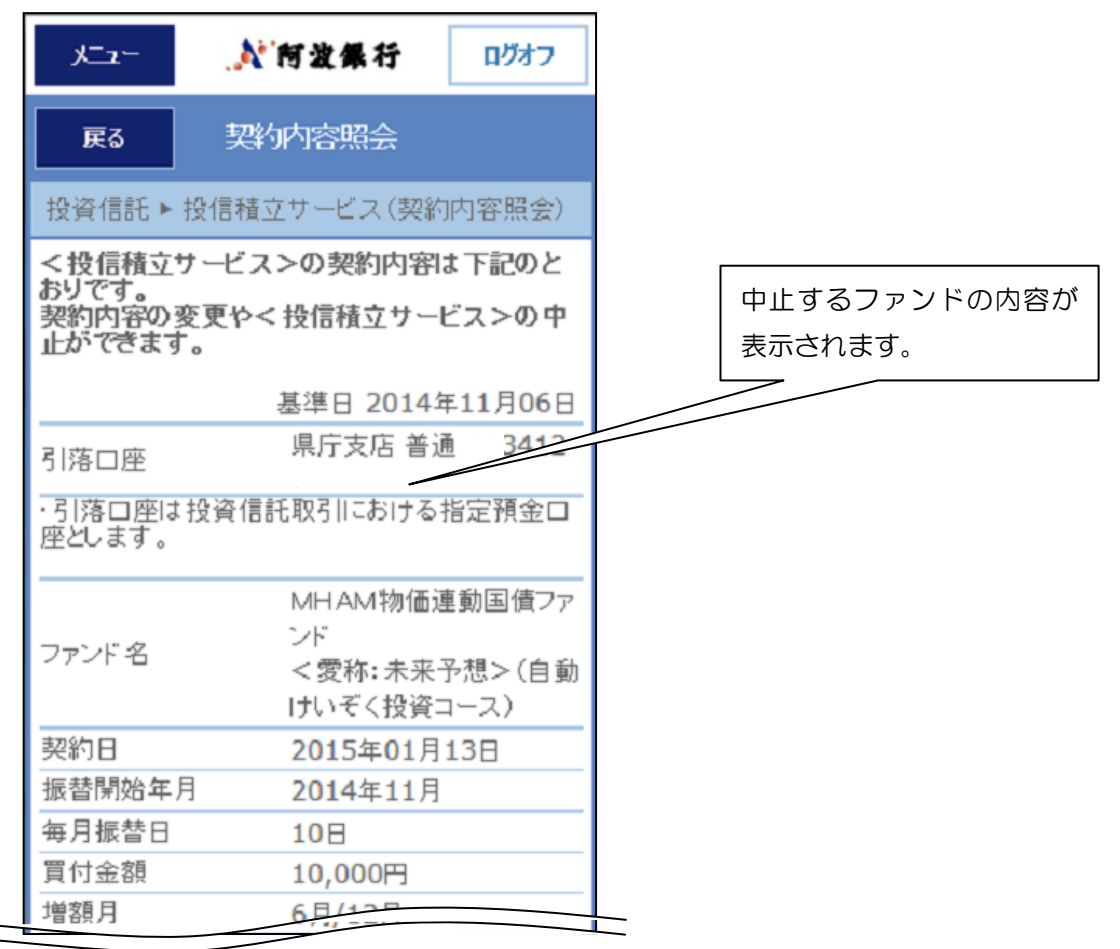

ご確認後、確認パスワードを入力してください。

4. 取消

「購入、解約(買取)および投信積立サービスの申込み」の取消を行う場合の操作手順についてご説明します。

購入お申込時間および取消可能時間は以下のとおりです。

|         | 購入お申込時間                 | 取消可能時限       |
|---------|-------------------------|--------------|
| 銀行      | (当日扱い)<br>0:00~15:00    | 当日 15:00まで   |
| 営業日     | (翌営業日扱い)<br>15:00~24:00 | 翌営業日 15:00まで |
| 土·日·祝日等 | (翌営業日扱い)<br>0:00~24:00  | 翌営業日 15:00まで |

(ご注意)

- 操作中に15:00となった場合には、取消はできませんので、
   時間にはご注意ください。
- 2. 営業日に土・日・祝日、12/31、1/1~1/3、ファンドの受付 不可日は含まれません。
- (1)サービス欄の『取消』をタップします。

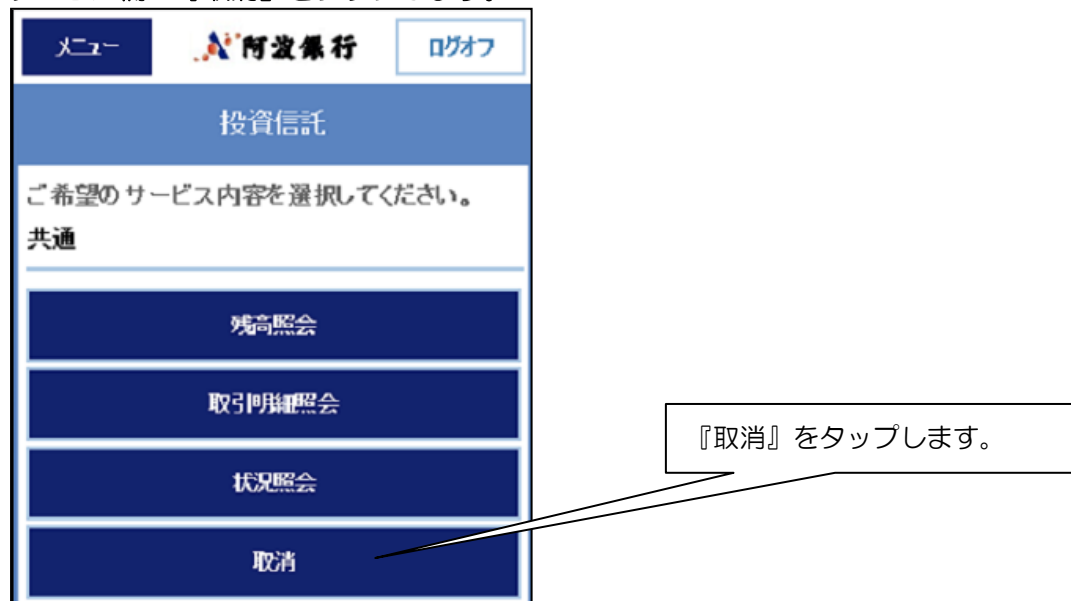

## (2)サービス内容を選択します。

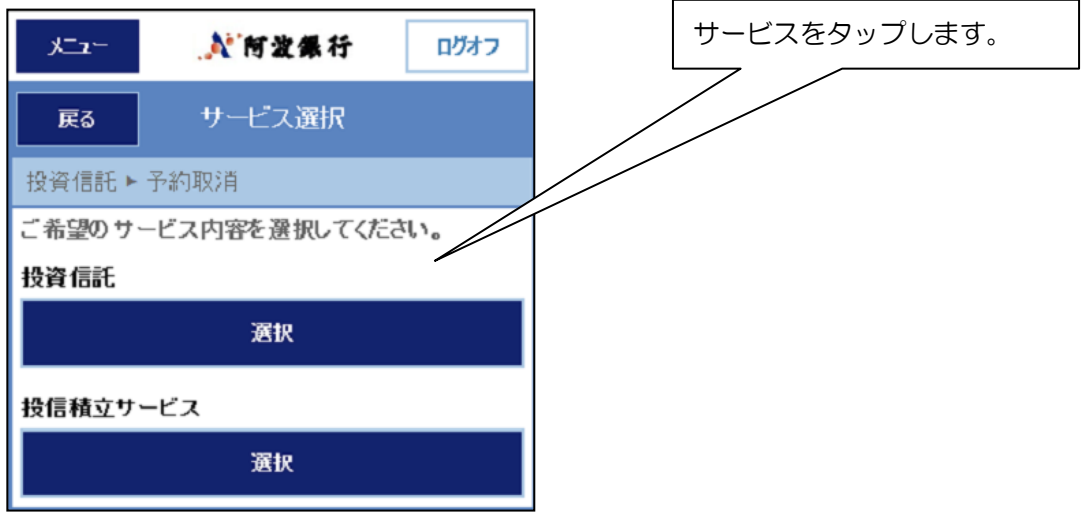

(3) 『投資信託(取消)』、『投信積立サービス(取消)』画面が出てきますので、取り消しする取引を選択します。

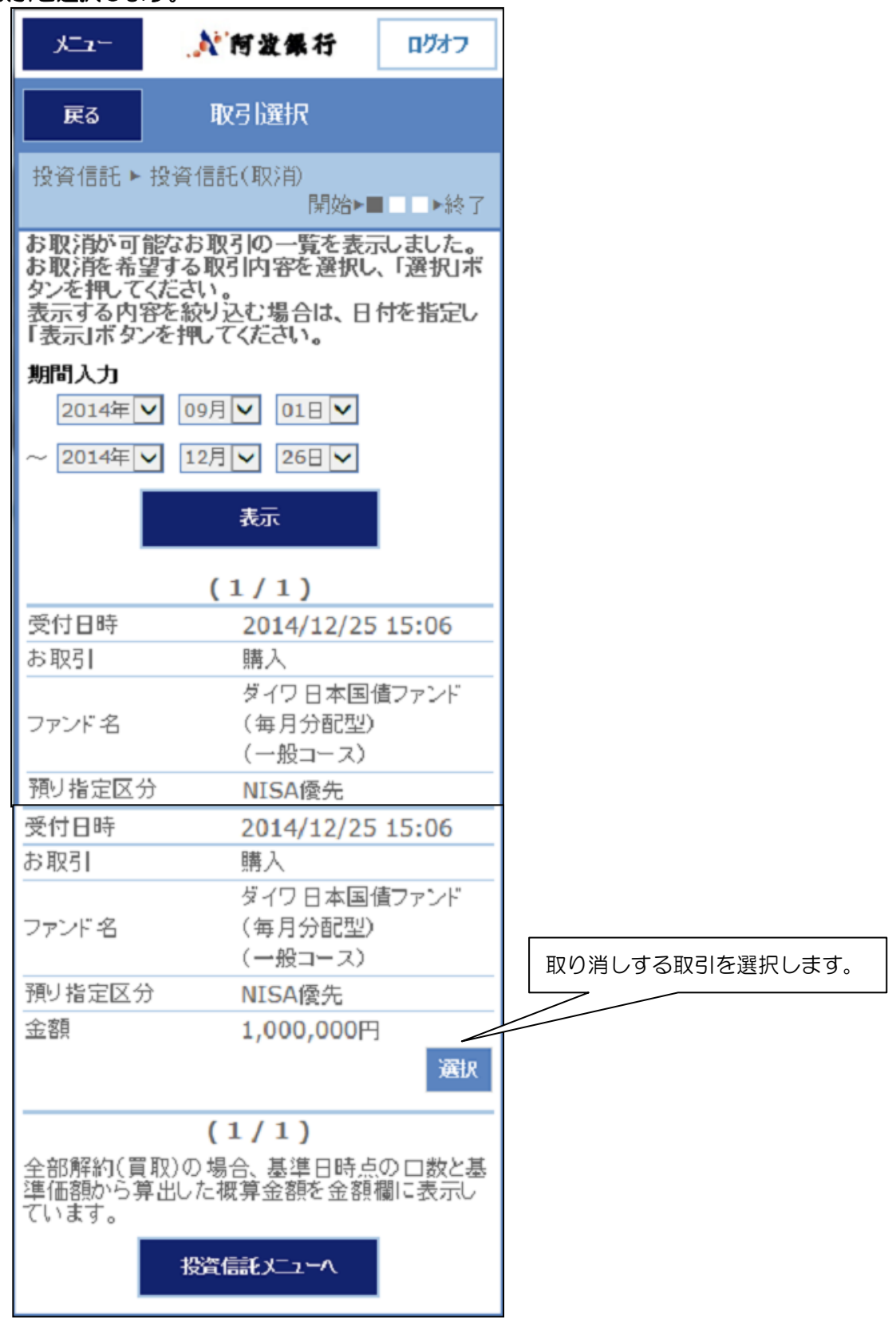

(4)取り消しするお取引の内容が表示されます。

| 🙏 – مـــلا  | 育波集行 ログオフ                         |
|-------------|-----------------------------------|
| 戻る 储        | 認·実行                              |
| 投資信託 ► 投資信言 | 饦(取消)<br>開始►■■□►終了                |
| ご依頼のお取消内容   | をご確認ください。                         |
| 受付日時        | 2014年12月25日 15時<br>06分            |
| お取引         | 購入                                |
| ファンド名       | ダイワ日本国債ファンド<br>(毎月分配型)<br>(一般コース) |
| 指定方法        | 金額指定                              |
| 金額          | 1,000,000円                        |
| 約定予定日       | 2014年12月26日                       |
| 入金·引落予定日    | 2014年12月26日                       |
| 口座番号        | 県庁支店 普通 113412<br>7               |
| 分配金受取口座     | 投資信託取引の指定預金<br>口座                 |
| 預り指定区分      | NISA優先                            |

ご確認後、確認パスワードを入力してください。

## 5. 照会

(1)状況照会

①サービス欄の『状況照会』をタップしますと、サービス選択画面が表示されます。

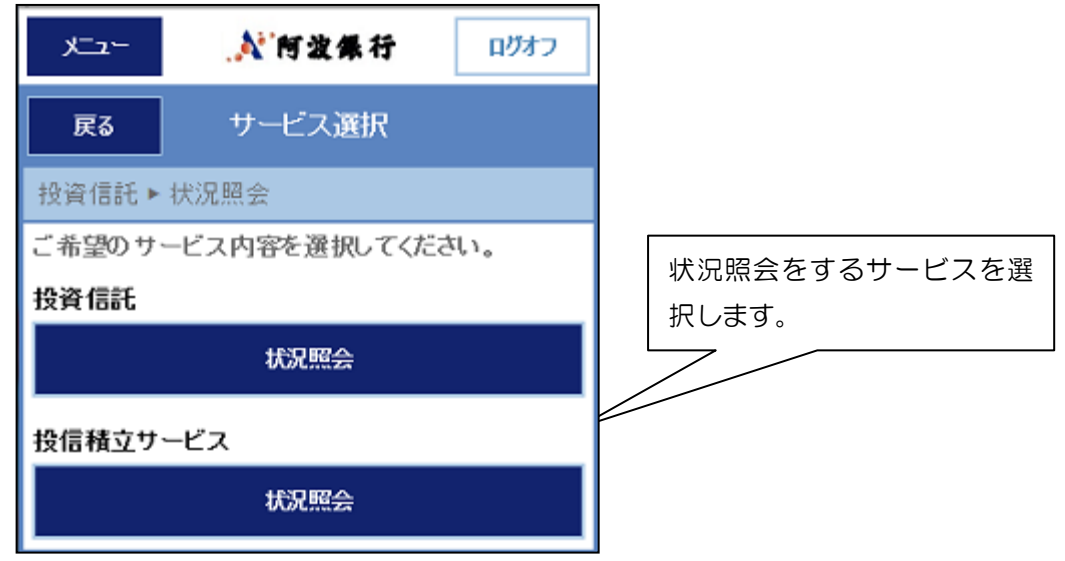

②状況を確認したい取引を選択します。

| - ב_لا                                                             | .▲ 阿波集行                                                                                              | ログオフ                                          |
|--------------------------------------------------------------------|----------------------------------------------------------------------------------------------------|-----------------------------------------------|
| 戻る                                                                 | 状況照会                                                                                                 |                                               |
| 投資信託▶                                                              | 投資信託(状況照会)                                                                                           |                                               |
| お取引明細を<br>ファンドを設め<br>投資信託の<br>「詳細」ボタン<br>覧いただけま<br>表示する内<br>「表示」ボタ | 全て表示できません。ファン<br>込んでください。(mc:0905<br>お取引状況は下記のとま<br>ンを押すと、お取引状況の<br>ます。<br>容を絞り込む場合は、日<br>ンを押してください。 | F指定により<br>5-35064)<br>5りです。<br>D詳細をご<br>付を指定し |
| 期間入力                                                               |                                                                                                    |                                               |
| 2014年                                                              | ✔ 09月 ✔ 01日 ✔                                                                                        |                                               |
| ~ 2014年                                                            | ✔ 12月 ✔ 25日 ✔                                                                                        |                                               |
|                                                                    | 表示                                                                                                   |                                               |
|                                                                    | (1/10)                                                                                               | 次(1)>                                         |
| 取扱状況                                                               | 取消済                                                                                                  |                                               |
| 詳細                                                                 | -                                                                                                    |                                               |
| 受付日時                                                               | 2014/12/25                                                                                           | 15:16                                         |
| お取引                                                                | 解約                                                                                                   |                                               |
|                                                                    | 世界三資産バ                                                                                               | ランスファン                                        |
| ファンド 名                                                             | ト (毎月万能空<br>< 愛称・セッジノ                                                                                | り<br>コント(一般)                                  |
|                                                                    | コース)                                                                                                 |                                               |
| 預り指定区分                                                             | う 特定預り                                                                                               |                                               |
| 金額                                                                 | 47,663円                                                                                              |                                               |
|                                                                    |                                                                                                    | ≣¥\$⊞                                         |

(2)残高照会

サービス欄の『残高照会』をタップしますと、お客さまが現在保有されている投資信託の残高および損益が照会できます。

| 🏃 ב= الا                                                               | 阿波保行                                                           | ログオフ                                                 |  |  |
|------------------------------------------------------------------------|----------------------------------------------------------------|------------------------------------------------------|--|--|
| 戻る                                                                     |                                                                |                                                      |  |  |
| 投資信託 ▶ 投資信                                                             | 訂託(残高照会)                                                       |                                                      |  |  |
| 特定ロ座開設状況<br>収あり)                                                       | :開設されています                                                      | 「。(源泉徴                                               |  |  |
| NISA口座閉設状況<br>NISA利用可能額(<br>日 01月14日):1,<br>NISA利用可能額(<br>日 01月14日):1, | 兄: 開設されていま<br>適用年 2014年、<br>000,000円<br>適用年 2015年、<br>000,000円 | す。<br>適用基準<br>適用基準                                   |  |  |
| <sub>残</sub><br>特定預り残高 <u>(解</u>                                       | 高基準日 2015年<br><u>説)</u>                                        | ₽01月14日                                              |  |  |
| ファンド名                                                                  | 世界三資産バ<br>ド (毎月分配型<br>く 愛称: セッシ<br>コース)                        | 世界三資産バランスファン<br>ド (毎月分配型)<br>< 愛称: セッション>(一般<br>コース) |  |  |
| 残高(□数)                                                                 | 55,223ロ                                                        |                                                      |  |  |
| 基準価額                                                                   | 8,631円                                                         |                                                      |  |  |
| 個別元本                                                                   | 9,165.00円                                                      |                                                      |  |  |
| 取得単価                                                                   | 9,324円                                                         | 9,324円                                               |  |  |
| 評価額                                                                    | 47,663円                                                        |                                                      |  |  |
| 評価損益                                                                   | -3,827円                                                        |                                                      |  |  |
| 備考                                                                     | 基準価額は1 〕<br>信託財産留保<br>5%                                       | 基準価額は1万口当り<br>信託財産留保額 0.1<br>5%                      |  |  |
| 投信積立サービス                                                               | -                                                              |                                                      |  |  |
| コインの未来(*<br>ファンド名型)<br>(一般コース)                                         |                                                                | 毎月分配                                                 |  |  |
| 残高(□数)                                                                 | 71.973□                                                        |                                                      |  |  |
| 基準価額                                                                   | 11,366円                                                        |                                                      |  |  |
| 個別元本                                                                   | 9,838.96円                                                      |                                                      |  |  |
| 取得単価                                                                   | 10.000                                                         |                                                      |  |  |
| 損益 <u>(解説)</u> (NIS<br>の合算)                                            | <u>益基準日</u> 2015年<br>A預り、特定預り、                                 | =01月14日<br>一般預り                                      |  |  |
| ファンド名                                                                  | 世界三資産バ<br>ド(毎月分配型<br><愛称:セッシ<br>コース)                           | 世界三資産バランスファン<br>ド (毎月分配型)<br>< 愛称: セッション>(一般<br>コース) |  |  |
| 投資開始日                                                                  | 2015/01/06                                                     |                                                      |  |  |
|                                                                        | 100.000円                                                       |                                                      |  |  |
| 投資金額                                                                   | 47.663円                                                        |                                                      |  |  |
| 投資金額<br>評価額                                                            | 47.663円                                                        |                                                      |  |  |
| 投資金額<br>評価額<br>受取金額                                                    | 47,663円                                                        |                                                      |  |  |
| 投資金額<br>評価額<br>受取金額<br>運用指益                                            | 47,663円<br>50,000円<br>-2,337円                                  |                                                      |  |  |

(3)取引明細照会

サービス欄の『取引明細照会』をタップしますと、お客さまの投資信託のお取引明細 が照会できます。

| - בـــّـلا                                             | .▲ 阿波保行                                                                                  | ログオフ                                       |
|--------------------------------------------------------|------------------------------------------------------------------------------------------|--------------------------------------------|
| 戻る                                                     | 取引明細照会                                                                                   |                                            |
| 投資信託▶                                                  |                                                                                          | 会)                                         |
| お取引明細を<br>細を50件表が<br>投資信託の<br>細は下記の<br>表示する内<br>し「表示」ボ | 全て表示できないため、直、<br>しています。(mc:0904-<br>ご購入・ご解約・再投資<br>とおりです。<br>客を絞り込む場合は、フ・<br>タンを押してください。 | <u>fのお取引明</u><br>12773)<br>等の取引明<br>ァンドを選択 |
| ファンド指定                                                 |                                                                                          |                                            |
| (ヨノアノ                                                  | 表示<br>基準日 2015 <sup>2</sup>                                                              | 至01月14日                                    |
|                                                        | (1/6)                                                                                    | <b>次へ</b> >                                |
| 約定日                                                    | 2014/12/29                                                                               | •                                          |
| 受渡日                                                    | 2015/01/07                                                                               | 7                                          |
| 取引                                                     | 支払分配金(                                                                                   | 配当受入)                                      |
| ファンド名                                                  | ニッセイ豪州/<br>ム株式ファント                                                                       | ヽイ・インカ<br>「(毎月決算                           |
| (2) (1) (2) (2) (2) (2) (2) (2) (2) (2) (2) (2         | 型)                                                                                       |                                            |
| 数重(日数)<br>約 つ 単 但                                      | -                                                                                        |                                            |
| 約正平110<br>今姻                                           | -                                                                                        |                                            |
| 立 卻<br>中記 手粉 約                                         | 50,425H                                                                                  |                                            |
| 中心丁奴付<br>取得単価                                          | -                                                                                        |                                            |
| 4X17年1回<br>                                            | -                                                                                        |                                            |
| ag/変頂面<br>箱り反分                                         | -<br>5                                                                                   |                                            |
| 142121)                                                | TYF AE                                                                                   | iitian                                     |
| 約定日                                                    | 2015/01/05                                                                               | 5                                          |
| 受渡日                                                    | 2015/01/09                                                                               | )                                          |
| 取引                                                     | 支払分配金(i                                                                                  | 記当受入)                                      |
| ファンド名                                                  | 新光US-RE<br>(毎月分配型)                                                                       | エオーブン<br>)                                 |
| 数量(口数)                                                 | -                                                                                        |                                            |
| 約定単価                                                   | -                                                                                        |                                            |
| 金額                                                     | 92,581円                                                                                  |                                            |
| 申込手数料                                                  |                                                                                          |                                            |
| 取得単価                                                   | -                                                                                        |                                            |
| 譲渡損益                                                   | -                                                                                        |                                            |
| 預り区分                                                   | 特定                                                                                       |                                            |
|                                                        |                                                                                          | iitiin                                     |

6. ご注意事項

Android スマートフォンの標準プラウザをご利用の場合、目論見書等のPDFをダウンロードした後の操作は機種により異なります。

(1) PDFをダウンロードした後、ブラウザの白紙ページが表示される場合

![](_page_26_Picture_3.jpeg)

![](_page_26_Picture_4.jpeg)

![](_page_27_Picture_0.jpeg)

![](_page_27_Picture_1.jpeg)

![](_page_28_Picture_0.jpeg)

![](_page_28_Picture_1.jpeg)

| *       | 🔆 🖪 🛜 📶 🗲 (52%                                                                                                    | 20:08  |
|---------|----------------------------------------------------------------------------------------------------|--------|
|         | H H                                                                                                    | :      |
|         | ようこそくあわざん>イ ×<br>して短期を行います。なめ、上市区局はおは付に<br>実質額に及資する場合があります。(2) 株式の<br>実質額入止率は、原則として高なを提供すること<br>を基本としまず。(3) ファンドなマザーファンド<br>ドを通じて投資するファミリーファンド方式で運<br>用します。<br>ファンド内容-<役信集立サービス><br>換立単位 1万円以上 8千円単位<br>具付子数料 2, 16% (損益2, 0%)<br>以内 |        |
| 8<br>元の | の画面のタブを押してくださ                                                                                                    | ,<br>: |
|         |                                                                                                    |        |
| 9       |                                                                                                    |        |

(2) PDFをダウンロードした後、スマートフォンのホーム画面が表示される場合

| 4 <b>-</b> ±                         | 🕺 🗟 🛜 🖬 🗲 💷 20:01                |  |  |  |
|--------------------------------------|----------------------------------|--|--|--|
| ファンド内容-                              | <投信積立サービス>                       |  |  |  |
| 積立単位                                 | 1万円以上 5千円単位                      |  |  |  |
| 買付手数料                                | 2.16%(税抜2.0%)<br>以内              |  |  |  |
| 目論見書補完書                              | 面のダウンロード                         |  |  |  |
| 「目論見書補完<br>・手数料等に関                   | 書面」をダウンロードし、リスク<br>する内容をご確認ください。 |  |  |  |
|                                      | 目論見書補完書面を<br>ダウンロードする            |  |  |  |
| 〔<br>①ダウ                             | レロードボタンを押す。                      |  |  |  |
| 内容を十分に理解した場合は、「理解した」をチ<br>ェックしてください。 |                                  |  |  |  |
|                                      | □ 理解した                           |  |  |  |
| 次へ                                   | 投資信託メニューへ                        |  |  |  |
|                                      | ▲ページの先頭へ                         |  |  |  |
| お問合わせ先:                              | あわざんお客さまサポートセンター                 |  |  |  |
|                                      | 17:00                            |  |  |  |
| 商号等:                                 | 株式会社阿波銀行                         |  |  |  |
| €                                    | ☆ <b>□</b>                       |  |  |  |

![](_page_30_Picture_0.jpeg)

![](_page_30_Picture_1.jpeg)

![](_page_31_Picture_0.jpeg)

![](_page_31_Picture_1.jpeg)

【ご留意事項】

- 1. 本ガイドは、インターネットバンキングによる投資信託の購入および解約、投信積 立サービスの申込み等の操作手順を簡単に示したものです。
- 2. 本ガイドは平成27年1月現在の内容です。今後、バージョンアップ等により実際の画面が変更される場合がありますので、ご了承ください。
- インターネットバンキングによる投資信託の申込手数料につきましては、画面表示の申込手数料の80%(20%割引)となります。
   なお、投信積立サービスによる毎月の申込手数料は割引対象外となります。